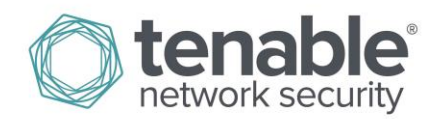

## How to Change Password for Nessus Cloud

(Note: Only an Administrator account has the ability to update the password for a non-administrator Nessus Cloud account.)

Log in to the Nessus Cloud account.

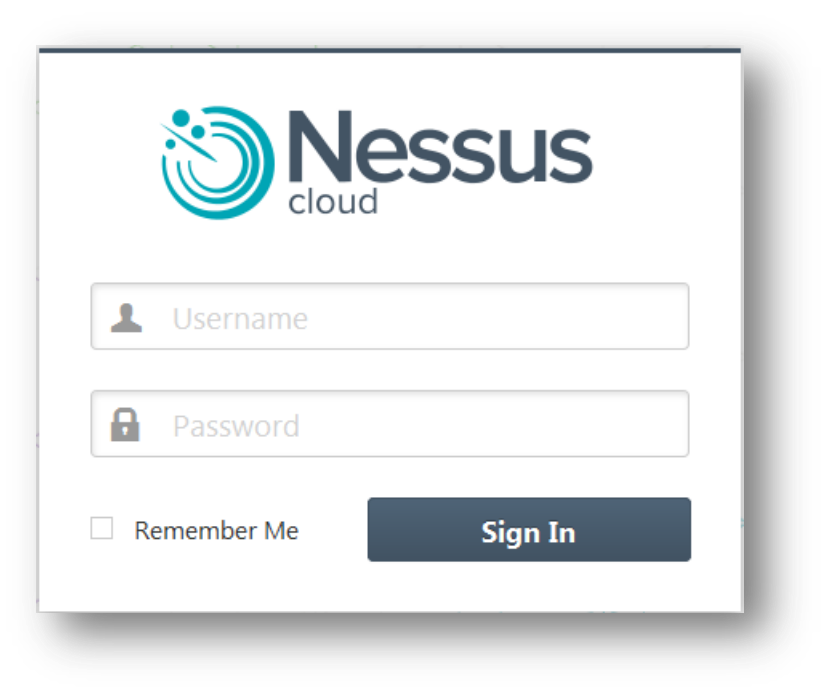

Click the username displayed at the top right of the screen.

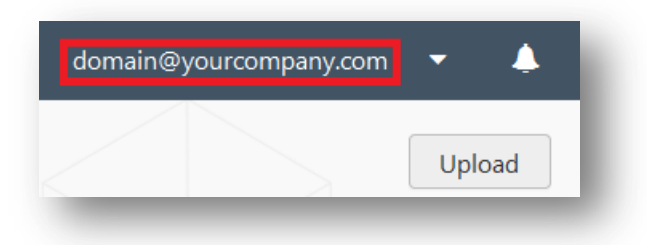

From the drop-down menu, select "Settings".

| domain@yourcompany.com | •          | Ļ    |
|------------------------|------------|------|
| User Profile           |            | load |
| Settings               |            | loud |
| Help & Support         |            |      |
| What's New             |            | -    |
| Sign Out               | <b>-</b> 7 |      |
|                        | *          |      |

Click "Accounts".

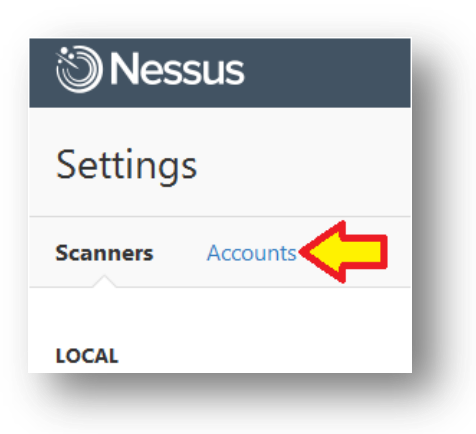

Click "Users".

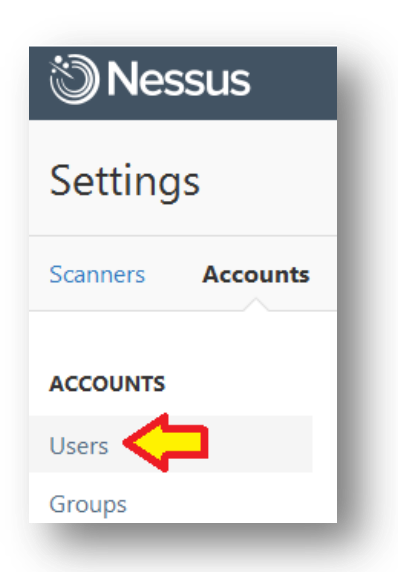

Click the email address listed under the name column.

| Accounts / Users |                        |  |
|------------------|------------------------|--|
|                  | Name 🔻                 |  |
|                  | domain@yourcompany.com |  |
|                  | name@yourcompany.com   |  |
|                  |                        |  |

Click "Change Password".

| 🕲 Nessus          |  |  |
|-------------------|--|--|
| Settings          |  |  |
| Scanners Accounts |  |  |
| USER              |  |  |
| Account Settings  |  |  |
| Change Password   |  |  |

Enter the new password in the provided fields, then click "Save".

| New Password     | REQUIRED |
|------------------|----------|
| Confirm Password | REQUIRED |
| Save Cancel      |          |

You will then receive notification that the password has been successfully changed.

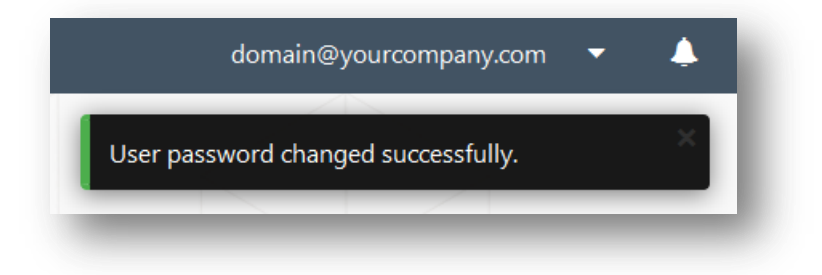

## About Tenable Network Security

Tenable Network Security provides continuous network monitoring to identify vulnerabilities, reduce risk, and ensure compliance. Our family of products includes SecurityCenter Continuous View<sup>™</sup>, which provides the most comprehensive and integrated view of network health, and Nessus®, the global standard in detecting and assessing network data. Tenable is relied upon by many of the world's largest corporations, not-for-profit organizations and public sector agencies, including the entire U.S. Department of Defense. For more information, visit <u>tenable.com</u>.